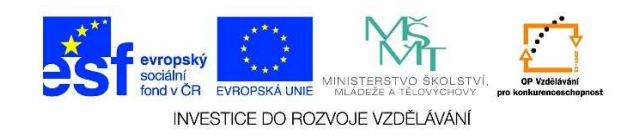

## MS Word – Otevření dokumentu

 Pokud chci otevřít již existující dokument, mohu dvakrát kliknout levým tlačítkem myši na jeho ikonu.

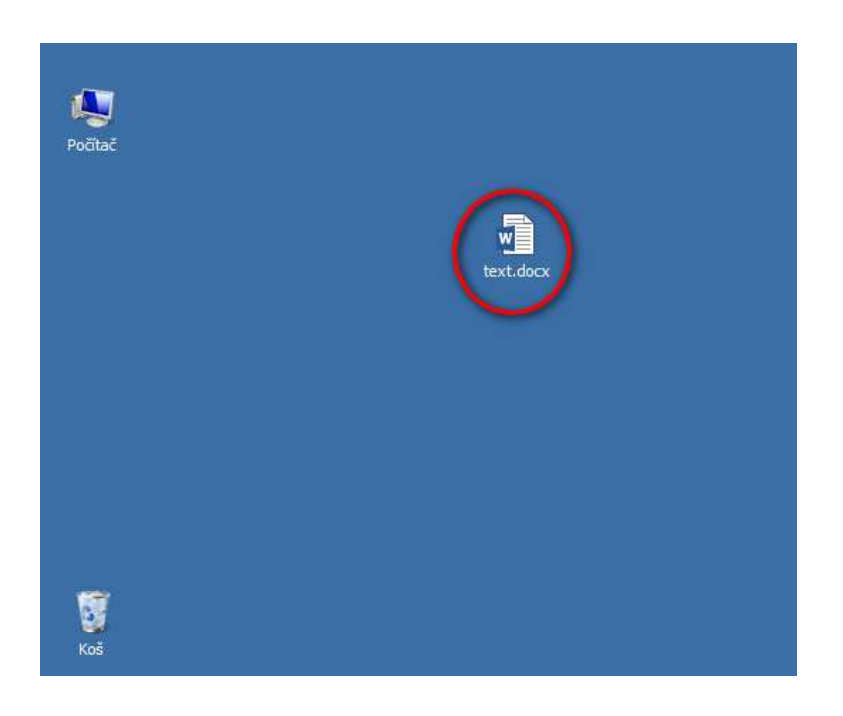

2. Nebo zvolíme možnost SOUBOR a vybereme nabídku OTEVŘÍT.

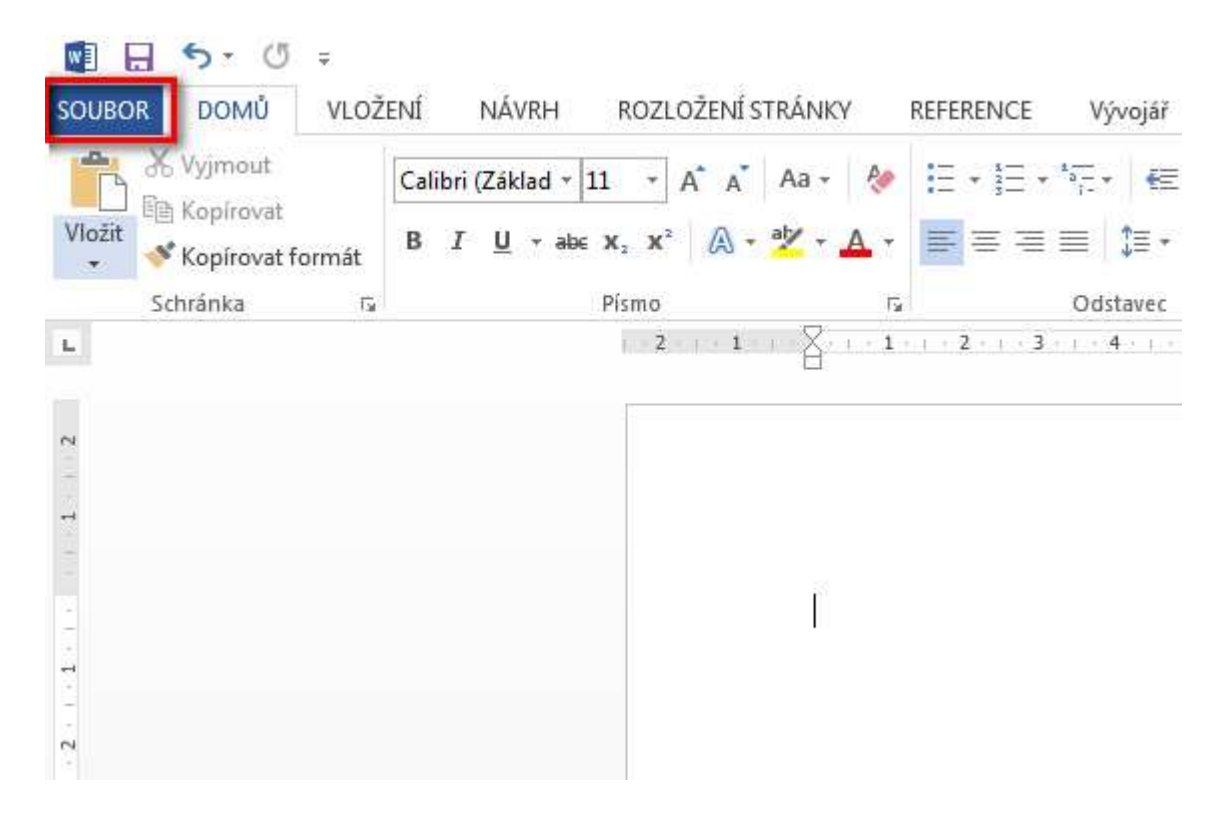

Tato lekce byla vytvořena v rámci projektu Učíme se společně! (CZ.1.07/1.2.29/01.0015). Jejím autorem je Jiří Konopáč. Rok vzniku 2014.

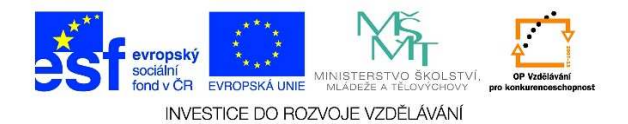

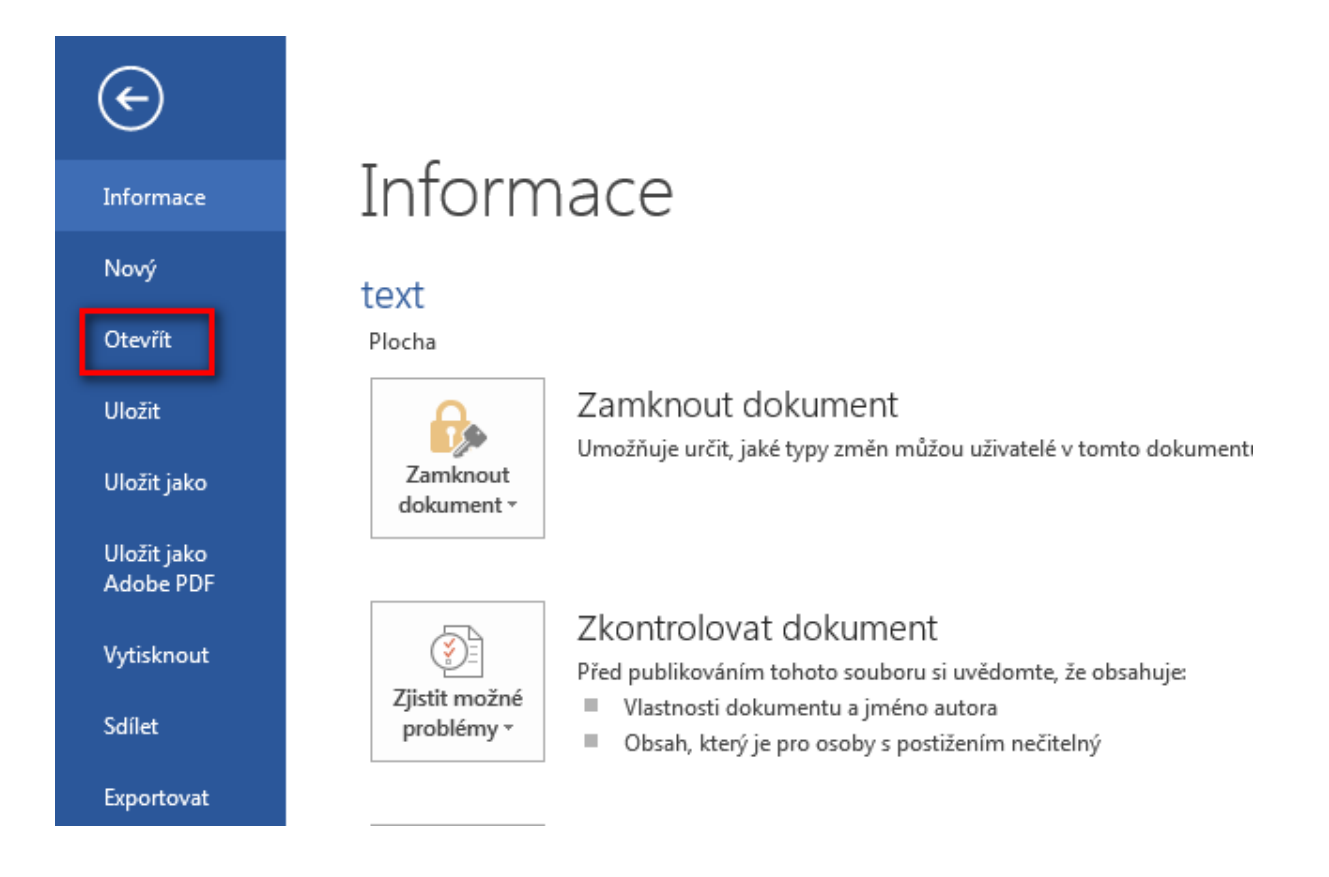

3. Otevře se nám nabídka, kde můžeme vybrat z naposledy otevřených souborů. Pokud se v ní nenachází soubor, který bychom chtěli otevřít, vybereme možnost počítač.

| ¢                                       |                      | text.docx - Word                                                                                                    |
|-----------------------------------------|----------------------|----------------------------------------------------------------------------------------------------|
| Informace                               | Otevřít              |                                                                                                    |
| Otevřít                                 | L Poslední dokumenty | Poslední dokumenty                                                                                                    |
| Uložit                                  | CneDrive             | F: » esf » 3 » hot_pot_esf_3 » ict_lekce » lekce_12<br>text.docx                                                           |
| Uložit jako<br>Uložit jako<br>Adobe PDF | Počítač              | F: » esf » 3 » hot_pot_esf_3 » ict_lekce » lekce_12                                                                        |
| Vytisknout                              | Přidat místo         | otevreni_souboru.docx<br>F: » esf » 3 » hot_pot_esf_3 » ict_lekce » lekce_12                                               |
| Sdílet                                  |                      | I_spustenI_ms_word.docx<br>F: = esf = 3 = hot_pot_esf_3 = ict_lekce = lekce_10                                             |
| Exportovat                              |                      | 5_zpusob_zobrazeni_rozdeleni_okna.docx<br>F: >> esf >> 3 >> hot_pot_esf_3 >> ict_lekce >> lekce_11                         |
| Zavřít                                  |                      | <pre>1_meritko_zobrazeni.docx F: &gt;&gt; esf &gt;&gt; 3 &gt;&gt; hot_pot_esf_3 &gt;&gt; ict_lekce &gt;&gt; lekce_11</pre> |
| Účet                                    |                      | 4_zpusob_zobrazeni_rozlozeni_webove_stranky.docx<br>F: >> esf >> 3 >> hot_pot_esf_3 >> ict_lekce >> lekce_11               |
| Možnosti                                |                      | 3_zpusob_zobrazeni_rozlozeni_pri_tiskui – kopie.docx<br>F: » esf » 3 » hot_pot_esf_3 » ict_lekce » lekce_11                |
|                                         |                      | 2_zpusob_zobrazeni_rezim_cteni.docx<br>F: » esf » 3 » hot_pot_esf_3 » ict_lekce » lekce_11                                 |

Tato lekce byla vytvořena v rámci projektu Učíme se společně! (CZ.1.07/1.2.29/01.0015). Jejím autorem je Jiří Konopáč. Rok vzniku 2014.

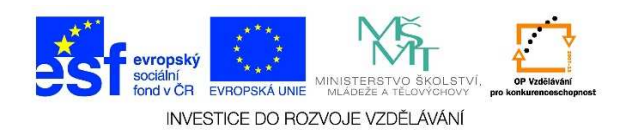

Zvolíme možnost PROCHÁZET a zadáme umístění souboru. Potvrdíme tlačítkem OTEVŘÍT.

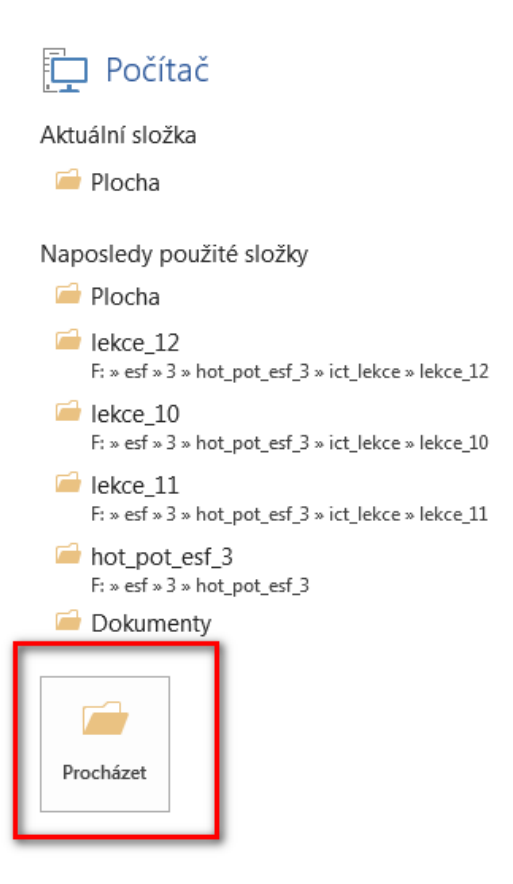

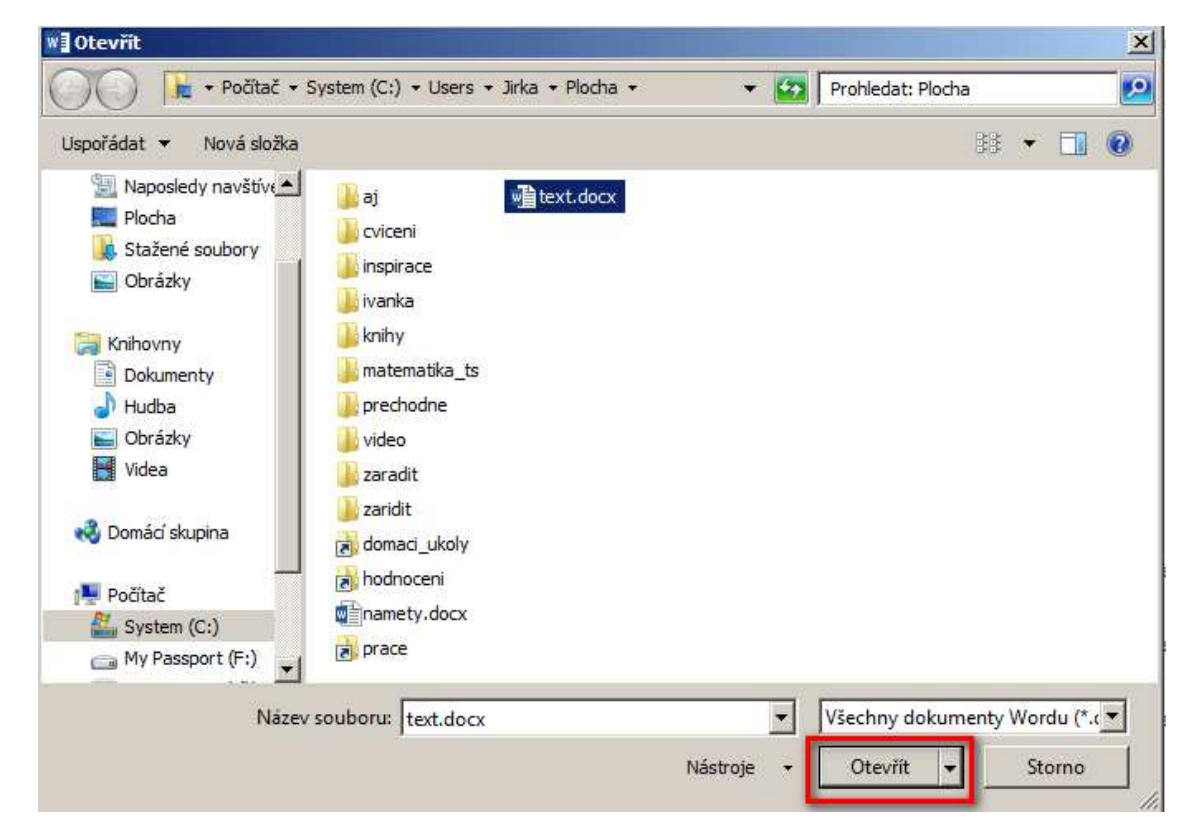

Tato lekce byla vytvořena v rámci projektu Učíme se společně! (CZ.1.07/1.2.29/01.0015). Jejím autorem je Jiří Konopáč. Rok vzniku 2014.